# Ligue 10 - Mini Bolid' Club Pertuisien

# WinARC Installation et utilisation D'un écran déporté (Windows XP)

http://www.ligue10.com/comptage

Edition du 23/01/2012 Page 1 sur 6 WinARC - Installation et utilisation d'un écran déporté (Windows XP)

# Partie 1 : Matériel nécessaire

PC équipé de Windows XP et des dernières mises à jour Windows (Service Pack 3).
 carte graphique équipée de deux sorties écrans ou un PC portable avec une sortie écran.
 écran extérieur (les écrans plats peuvent ne pas fonctionner selon les configurations).
 Le logiciel WinARC dans sa dernière version (au minimum la version 7.04A).

# Partie 2 : Paramétrages

## Paramétrage de l'affichage sous Windows XP :

Ouvrez les Propriétés d'Affichage via le Panneau de Configuration : Démarrer > Panneau de Configuration > Affichage Ou Démarrer > Panneau de Configuration > Apparence et thèmes > Affichage

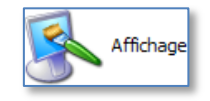

Allez sur l'onglet Paramètres.

Sélectionnez le moniteur 2, cochez l'option Etendre le Bureau Windows à ce moniteur, sélectionnez une résolution de 800 par 600 pixels (voir image 1) et cliquez sur OK.

Si une fenêtre s'affiche choisissez **Appliquer les nouveaux paramètres d'affichage sans redémarrer**, cliquer sur **OK**. Si une fenêtre avec un compte à rebours s'affiche, cliquez sur **Oui**.

| Propriétés de Affichage                                                                                                    |
|----------------------------------------------------------------------------------------------------|
| Thèmes Bureau Écran de veille Apparence Paramètres                                                                                 |
| Déplacez les icônes selon l'agencement physique de vos moniteurs.                                                                  |
| 1 2                                                                                                    |
| Affichage :<br>2. Écran Plug-and-Play sur NVIDIA GeForce 8400 GS                                                                   |
| Résolution de l'écran<br>Moins Plus<br>800 par 600 pixels                                                                          |
| <ul> <li>☐ Utiliser ce périphérique en tant que moniteur principal.</li> <li>✓ Étendre le Bureau Windows à ce moniteur.</li> </ul> |
| Identifier Résolution des problèmes Avancé                                                                                         |
| OK Annuler Appliquer                                                                                                    |
| image 1                                                                                                    |

Votre fond d'écran Windows doit maintenant apparaître sur le deuxième écran et la souris peut passer d'un écran à l'autre.

## Installation du logiciel d'affichage déporté :

#### Ouvrez WinARC et allez dans Installation / Paramétrage des Ecrans Distants : Les Utilitaires > Installer/Paramétrer les Ecrans Distants

Dans la partie Que voulez-vous Faire ? cochez la dernière case Installer le Logiciel sur CE PC, en Mode Multiécrans (Bureau Etendu aux 2 Ecrans) et cliquez sur Installation (voir image 2).

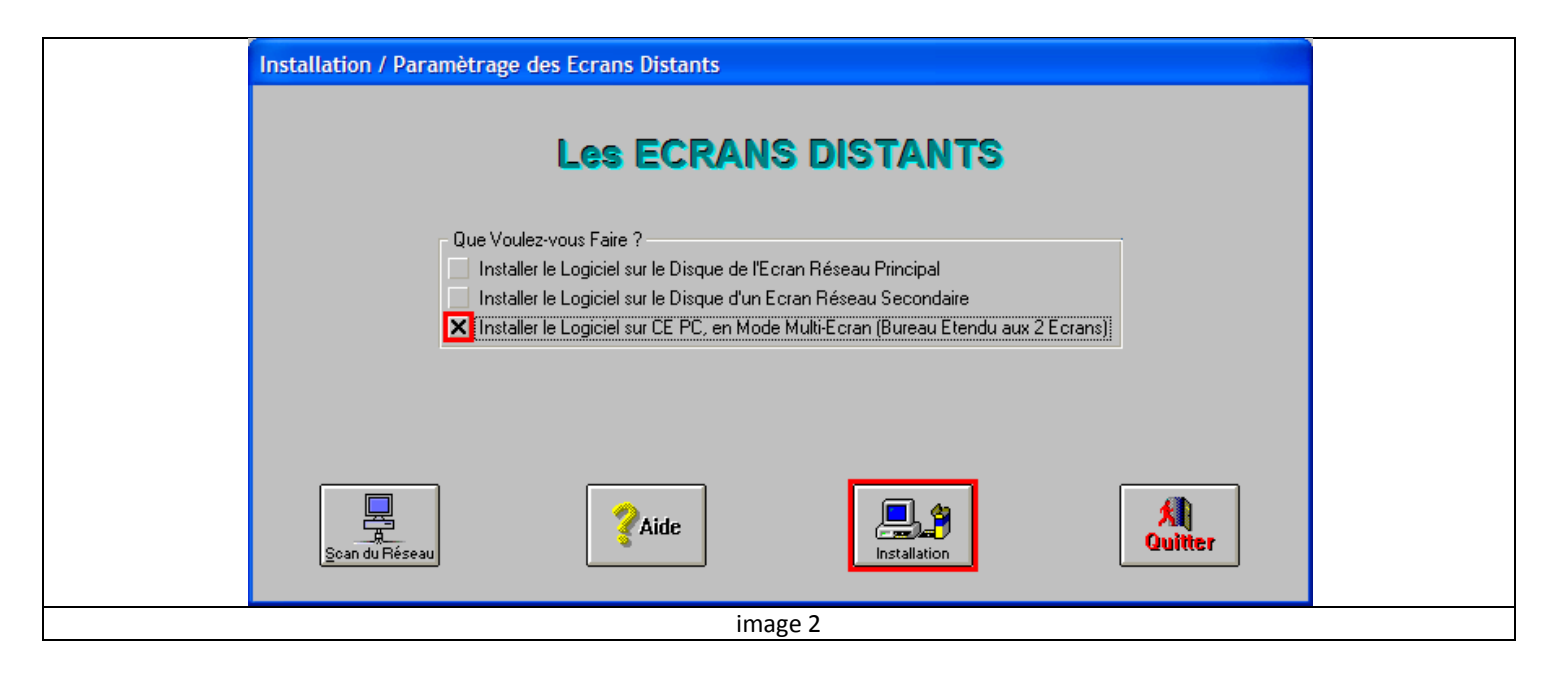

Une fenêtre vous demande si vous utilisez Windows XP, Vista ou SEVEN, cliquez sur Oui (voir image 3)

|         | Installation / Paramètrage des Ecrans Distants                                          |
|---------|-----------------------------------------------------------------------------------------|
|         | Le PC Utilisé Comme ECRAN DISTANT est-il Equipé de Windows XP, Vista ou SEVEN ? Oui Non |
| image 3 |                                                                                         |

Lorsque l'installation est réussie, cliquez sur OK et sur Quitter (voir image 4).

|         | Installa | tion / Paramètrage des Ecrans Distants 💦 🔀         |
|---------|----------|----------------------------------------------------|
|         | (j)      | INSTALLATION RÉUSSIE !                             |
|         |          | Dans le Programme Ecran Principal                  |
|         |          | Vous DEVEZ COCHER -> Sur PC de Chronométrage : OUI |
|         |          | Dans le Programme WinARC : Paramètres de WinARC    |
|         |          | Vous DEVEZ COCHER -> Avec Ecrans Distants : OUI    |
|         |          | et -> Sur PC de Chronométrage : OUI                |
|         |          | ОК                                                 |
| image 4 |          |                                                    |

<u>Remarque :</u> cette étape d'installation est à répéter après chaque mise à jour de WinARC.

## Paramétrage de WinARC :

#### Ouvrez le Paramétrage de WinARC :

La Préparation > PARAMETRAGES du Programme WinARC > Paramétrage de WinARC

Dans la colonne de droite, cochez **Oui** pour les options **Avec Ecran Distant/Réseau ?** et **Sur PC de Chronométrage ?** (voir image 5).

| Paramétrage de WinARC                                       |                                                                                       |                                        |                                              |
|-------------------------------------------------------------|---------------------------------------------------------------------------------------|----------------------------------------|----------------------------------------------|
| ZAide P/                                                    | ARAMÉTRAGE de                                                                         | WinARC ?Aide                           |                                              |
| Aide au Paramétrage                                         | Ne Modifiez que les Options que vous i                                                | maîtrisez Aide : PUCES-PEF             | ISO                                          |
| Langue du Programme ?<br>X Français                         | Avec Boitier Inverseur ?                                                              | Avec Fréquences / Étais ?<br>Non X Oui | Avec Décompte / Pré-Finale ?                 |
| Espagnol<br>Allemand                                        | Départ Lancé (en Qualif) ?<br>🗙 Non 📃 Oui                                             | Avec Ecran Distant/Réseau ?            | Utiliser Micro du PC ?                       |
| Langue pour l'Affichage ?                                   | Niveau de Vérification des Fichiers ?-                                                | Sur PC de Chronométrage                | Faire Tests des Puces du Club ?<br>X Non Oui |
| Français     Anglais     VIDE (Arrens Libellá)              | Passer en Mode Dépannage ?<br>🗙 Non 📃 Oui                                             | Avec Test N* de SÉRIE ?<br>🗶 Non 🗌 Oui | Lettre Lecteur/Clé USB / Chronos: E          |
| Système de Comptage ?                                       | Touches 10 Actives (Sur PAVÉ) ? —<br>Non X Oui                                        | Impression Résultats Auto ?            | Nb Ex Rés. 1 Nb Ex T/T 2                     |
| AMBrc LapZ On Utilise des Puces Perso ?                     | Méthode de Gestion des Sons ?<br>X Méthode N° 1 Méthode N° 2                          | Accès INTERNET Autorisé ?              | Mise à Jour AUTO du Programme ?<br>Non X Oui |
| Non<br>X Oui : Quelques unes<br>Oui : Toutes                | N* PORT COM Imports/Exports ?           COM 1         COM 3           COM 2         X |                                        |                                              |
| On Utilise les Puces ?<br>Non Uui<br>Avec GRAND AFFICHEUR ? | N* PORT COM Décodeur/PUCES ? -<br>COM 1 COM 3<br>COM 2 COM 4                          |                                        | 🕌 🗸 к                                        |
| X Non Dui                                                   | N* PORT COM GRAND Afficheur ?                                                         | Affichage du Grand Afficheur :         |                                              |
| Luminosité : 5                                              | COM 2 COM 4                                                                           | X Tours Ecarts Tours Réels             | Ecarts Tours Apparents                       |
| IMPRESSION AUTOMATIQUE des                                  | RÉSULTATS après CHAQUE COURSE                                                         |                                        |                                              |
|                                                             | ir                                                                                    | nage 5                                 |                                              |

Validez par OK.

## Paramétrage et Fonctionnement du logiciel d'Ecran déporté :

Si l'installation s'est bien déroulée vous devriez voir apparaître une icône WAEcranP sur votre bureau, doublecliquez dessus pour lancer le programme.

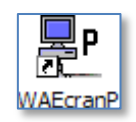

Si l'icône n'est pas sur le bureau, allez dans le menu Démarrer > Exécuter, Tapez C:\WAEcranP\WAEcranP.EXE et cliquez sur OK.

La fenêtre de course s'affiche (voir image 6).

| P                  |       |                     |                                      | H                             | IEURE <mark>16:42:38</mark> |
|--------------------|-------|---------------------|--------------------------------------|-------------------------------|-----------------------------|
| DURÉE              | TEM   | IPS ÉCOULÉ          | 00:00:00 TE                          | MPS RESTANT                   |                             |
| PL T NOM et PRÉNOM | N* NI | o TOURS<br>et TEMPS | ÉCART/PRÉCÉDENT<br>No Tours et Temps | MEILLEUR TOUR<br>Num et TEMPS | TEMPS<br>DERNIER TOUR       |
|                    |       | an P Ver.11         | 1.00f (C)2010 I                      | Patrick LEV                   |                             |
|                    |       | ir                  | nage 6                               |                               |                             |

Cliquez sur la petite icône WAEcranP dans la barre de tache en bas à droite de l'écran (voir image 7).

| 🦺 démarrer | e       | < 🛃 🖉 🧶 16:48 |
|------------|---------|---------------|
|            | image 7 |               |

Une petite fenêtre s'ouvre en bas de votre écran.

#### Dans cette fenêtre, cliquez sur Paramétrage (voir image 8).

| Multi-Ecran pour WinARC<br>Ecran Réseau Principal<br>(C)2010 Patrick Levesque<br>Paramétrage [cônise <esc> Eerme</esc> |  |
|----------------------------------------------------------------------------------------------------|--|
| image 8                                                                                                    |  |

Dans la nouvelle fenêtre, cochez **Oui** pour l'option **Sur PC de Chronométrage ?** (voir image 9).

| Paramétrage de l'Ecran Réseau Principal Paramétrage E                                                       | crans 'Réseau'                                                                                     |
|----------------------------------------------------------------------------------------------------|----------------------------------------------------------------------------------------------------|
| et Grand Affic                                                                                              | cheur Déporté                                                                                      |
| Ecran Principal :  <br>Intervalle d'Affichage (entre 1 et 5 Secondes)                                       | Nombre de Pilotes :  10 Pilotes 12 Pilotes 15 Pilotes                                              |
| Ecrans Secondaires :<br>Y attil un Ecran<br>Secondaire sur V: 7 I Oui Secondaire sur V:<br>Y attil un Ecran | an Ya-t-ilun Ecran<br>? □ Oui Secondaire surX:? □ Oui<br>an □ Oui Cet Ecran Principal est-il □ Oui |
| Grand Afficheur:<br>Attente avant l'Affichage de l'Horloge (entre 1 et 30 Minutes)                          | Utilisez-vous un                                                                                   |
| Temps d'Attente = 3 Minutes                                                                                 | In PORT COM GRAID Afficheur:     COM 1 COM 3     COM 4     COM 2 COM 4     Luminosité:5 ▶          |
| ima                                                                                                    | ge 9                                                                                               |

Confirmez en cliquant sur Oui.

Vérifiez le nombre de pilotes à afficher : **10**, **12** ou **15** selon le règlement que vous utilisez.

Ajustez l'Intervalle d'Affichage (1 seconde en général) et l'Attente avant l'Affichage de l'Horloge (3 minutes). Fermez la fenêtre en cliquant sur Sortie.

L'écran principal affiche WinARC tandis que l'écran déporté affiche la fenêtre de course.

Pour fermer le logiciel d'écrans déportés cliquez sur l'icône WaEcranP dans la barre de taches (voir image 7) et cliquez sur Ferme dans la petite fenêtre au bas de l'écran (voir image 10) ; si vous voulez revenir à l'écran de courses, cliquez sur Iconise <Esc>.

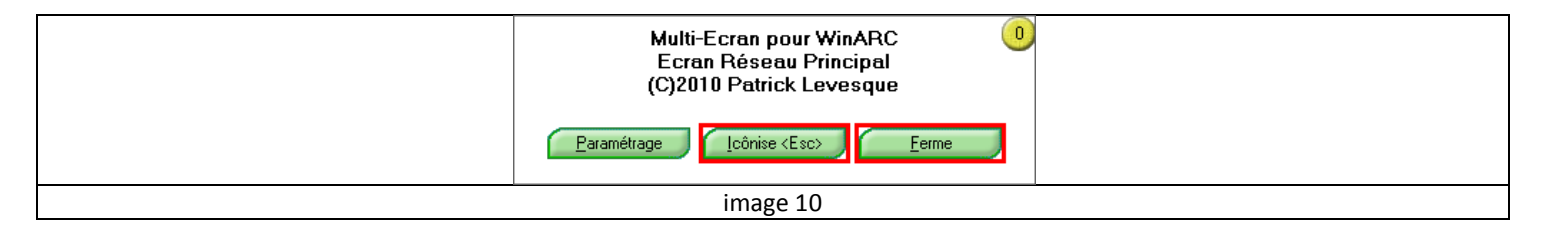